# Modify existing or incorrect Costing Allocations on SPMS employees:

This is what should show on SPMS employees Costing Allocation Tab

| PII                             | Posit<br>N/Posit           | tion Restrictions:<br>tion & Employee | Info                                                                  | Distribu                                | tion Percent:<br>100% | Ń |
|---------------------------------|----------------------------|---------------------------------------|-----------------------------------------------------------------------|-----------------------------------------|-----------------------|---|
| Pay Group<br>Current and Future | Results<br>e Costing Alloc | Input Costing Allocations             |                                                                       |                                         |                       |   |
| Start Date                      | End Date                   | Costing Allocation Level              | Position Restrictions Costing                                         |                                         | Distribution Percent  |   |
| 01/01/1900                      |                            | Position Restrictions                 | 075080 HR Analyst III DBM - ASHLEY LOVETT (W2015504) Fund: 01 General |                                         | 100.00%               |   |
| ✓<br>View All Costing           | Allocations                |                                       | Costin<br>POSIT                                                       | g Allocation Level:<br>ION RESTRICTIONS | ]                     | 2 |

If there is an incorrect Costing Allocation, it needs to be removed.

To Remove a Costing Allocation:

- 1. Locate employee in search field
- 2. Go to employee profile > Pay Tab > Costing Allocations

## Depending on how the information currently appears, follow the respective steps.

### Example 1:

| Start Date | End Date | Costing Allocation Level | Position                                        | Costing          | Distribution Percent |   |  |
|------------|----------|--------------------------|-------------------------------------------------|------------------|----------------------|---|--|
| 05/23/2017 |          | Worker Position          | 063203 HR Analyst IV DBM - Amy Angst (W1088673) | Fund: 01 General | 100.00%              | * |  |
| 4          |          |                          |                                                 |                  |                      |   |  |

#### 3. Click the Maintain Button

|   | Job                                           | Contact  |                          | Personal         | Compensation | Pay                   | Perfor |  |  |
|---|-----------------------------------------------|----------|--------------------------|------------------|--------------|-----------------------|--------|--|--|
|   | Dev Orever                                    | Deculto  |                          | 0                |              |                       |        |  |  |
|   | Рау бгоир                                     | Results  | nput                     | Cosung Allocatio | ons          |                       |        |  |  |
| ( | Maintain                                      |          |                          |                  |              |                       |        |  |  |
|   | Current and Future Costing Allocations 1 item |          |                          |                  |              |                       |        |  |  |
|   | Start Date                                    | End Date | Costing Allocation Level |                  |              | Position Restrictions |        |  |  |

4. The worker field will auto-populate, select the employee's position and enter that field. Click OK.

| Worker   | X Amy Angst<br>(W1088673)                                                        |   |
|----------|----------------------------------------------------------------------------------|---|
| Position | <ul> <li>063203 HR Analyst IV</li> <li>DBM - Amy Angst<br/>(W1088673)</li> </ul> | 5 |

- 5. Click the "Remove" button to completely delete this section. Click Submit.
- 6. Select "Done" to return to the Costing Allocation Tab

# Example 2:

| Start Date | End Date | Costing Allocation Level | Costing          | Distribution Percent |  |  |
|------------|----------|--------------------------|------------------|----------------------|--|--|
| 05/23/2017 |          | Worker                   | Fund: 01 General | 100.00%              |  |  |
| ¢          |          |                          |                  |                      |  |  |

<u>NOTE:</u> It is now not valid to have just a **Worker** level. If the employee shows the **Worker** allocation level and it needs to modified or remove, Shared Services will have to rescind it from Worker History, submit an SPS Help Desk ticket: https://spshelp.dbm.md.gov/mc/up/new-ticket/select-ticket-form#/ticket-form.